# 着信および発信コンテンツフィルタのベストプ ラクティスガイド

### 内容

<u>概要</u> <u>手順の概要</u> <u>ステップ1:必要な辞書のインポート</u> <u>ステップ2:集中型隔離の作成</u> <u>ステップ3:着信コンテンツフィルタの作成</u> <u>着信メールポリシーへの着信コンテンツフィルタの適用</u> <u>ドメインのeBay & PaypalおよびSpoof Eメール保護のDKIM検証</u> <u>ステップ4:発信コンテンツフィルタの作成</u> 要約

### 概要

コンテンツフィルタを使用すると、電子メールの複雑な詳細を調べ、電子メールに対してアクシ ョン(またはアクションなし)を実行できます。着信または発信コンテンツフィルタが作成され たら、着信または発信メールポリシーに適用します。いずれかの電子メールがコンテンツフィル タと一致すると、Cisco Eメールセキュリティアプライアンス(ESA)およびセキュリティ管理アプ ライアンス(SMA)の「コンテンツフィルタ」レポートに、コンテンツフィルタに一致するすべて の電子メールが表示されます。したがって、何もアクションを実行しなくても、組織に出入りす る電子メールの種類に関する有益な情報を取得する優れた方法であり、電子メールフローを「パ ターン化」できます。

コンテンツフィルタには「条件」と「アクション」が数多く存在するため、このドキュメントで は一般的で推奨される着信および発信コンテンツフィルタについて説明します。

# 手順の概要

ステップ1:必要な辞書のインポート

このドキュメントでは、着信および発信コンテンツフィルタのベストプラクティスを実装するために必要な手順について説明します。作成するコンテンツフィルタは、いくつかの辞書を参照します。したがって、まずそれらの辞書をインポートする必要があります。ESAには辞書が付属しており、作成するコンテンツフィルタで参照するために、それらを設定にインポートするだけで済みます。

#### ステップ2:集中型隔離の作成

ほとんどのコンテンツフィルタでは、「アクション」を作成し、指定されたカスタム(新)隔離 に電子メール(または電子メールのコピー)を隔離するように設定します。したがって、SMA上 で隔離を作成する必要がありますesaおよびSMA。

#### ステップ3:着信および発信コンテンツフィルタの作成とポリシーへの適用

辞書をインポートして検疫を作成したら、着信コンテンツフィルタを作成し、着信メールポリシ ーに適用してから、発信コンテンツフィルタを作成し、発信メールポリシーに適用します。

### ステップ1:必要な辞書のインポート

コンテンツフィルタで参照する辞書のインポート:

• ESAアプライアンスで、[Mail Policies] > [Dictionaries]に移動します。

• ページの右側にある「Import Dictionary」ボタンをクリックします。

#### 収益性:

- ・「IronPortアプライアンスの設定ディレクトリからインポート」を選択します。
- •「profanity.txt」を選択し、「次へ」をクリックします。
- 名前: Profity
- [Match whole words]をクリックします(非常に重要)。
- 用語を変更する(新しい用語を追加するか、不要な用語を削除する)
- [送信]をクリックします

#### 性的なコンテンツ:

- ・「IronPortアプライアンスの設定ディレクトリからインポート」を選択します。
- ・「性内容.txt」を選択し、「次へ」をクリックします。
- 名前: **性的**内容
- [Match whole words]をクリックします(非常に重要)。
- •用語を変更する(新しい用語を追加するか、不要な用語を削除する)
- [送信]をクリックします

#### 独自:

- ・「IronPortアプライアンスの設定ディレクトリからインポート」を選択します。
- •「proprietary\_content.txt」を選択し、「次へ」をクリックします。
- 名前:プロプライティー
- [Match whole words]をクリックします(非常に重要)。
- •用語を変更する(新しい用語を追加するか、不要な用語を削除する)
- •[送信]をクリックします

#### ステップ2:集中型隔離の作成

- SMAで、[Email]タブ> [Message Quarantine] > [PVO Quarantines]に移動します
- ・これは、開始する前のQuarantinesテーブルの外観です。すべての隔離がデフォルトです。

| Quarantines                                                              |                             |   |                                     |  |   |   |  |  |  |  |
|--------------------------------------------------------------------------|-----------------------------|---|-------------------------------------|--|---|---|--|--|--|--|
| Add Policy Quarantine Search Across Quarantines                          |                             |   |                                     |  |   |   |  |  |  |  |
| Quarantine Name Type Messages Default Action Last Message Quarantined On |                             |   |                                     |  |   |   |  |  |  |  |
| File Analysis                                                            | Advanced Malware Protection | 0 | Retain 1 hour then Release          |  | 0 |   |  |  |  |  |
| Outbreak<br>[Manage by Rule Summary]                                     | Outbreak                    | 0 | Retention Varies<br>Action: Release |  | 0 |   |  |  |  |  |
| Policy                                                                   | Centralized Policy          | 0 | Retain 10 days then Delete          |  | 0 | ŵ |  |  |  |  |
| Unclassified                                                             | Unclassified                | 0 | Retain 30 days then Release         |  | 0 |   |  |  |  |  |
| Virus                                                                    | Antivirus                   | 0 | Retain 30 days then Delete          |  | 0 |   |  |  |  |  |
| Available space for Policy, Virus & Outbreak quarantines is 33G.         |                             |   |                                     |  |   |   |  |  |  |  |

| • ポリシーの横の [レポート(Report)] " <b>ポ</b>     | <b>リシー検疫の追加</b> …"ボタン           |
|-----------------------------------------|---------------------------------|
| • 次の隔離を作成します。                           |                                 |
| • 一部は着信コンテンツフィルタで使用され                   | n. 一部は発信コンテンツフィルタで使用されます        |
| 同じ方法で作成します                              |                                 |
| PVO隔離 – 着信コンテンツフィルタで使用                  |                                 |
| URLの悪意のあるインバウンド                         | SPFハード障害・                       |
| [Name] · URLの悪竜のあるインバウンド                | Namel · SPFハード障害                |
|                                         | 保存期間 · 14 日                     |
| デフォルトのアクション・「削除(Delete)]                | デフォルトのアクション・「削除(Delete)]        |
| 空き領域 · Fnable                           | 空き領域 · Fnable                   |
| URLカテゴリ受信:                              | SPFソフト障害:                       |
| [Name]: URLカテゴリ受信                       | [Name]: SPFソフト障害                |
| 保存期間:14日                                | 保存期間:14日                        |
| デフォルトのアクション:「削除 (Delete)]               | デフォルトのアクション:[削除(Delete)]        |
| 空き領域:Enable                             | 空き領域:Enable                     |
| 銀行データインバウンド:                            | SpoofMail:                      |
| [Name]:銀行データインバウンド                      | [Name] : SpoofMail              |
| 保存期間:14 日                               | 保存期間:14 日                       |
| デフォルトのアクション:「削除 (Delete)]               | デフォルトのアクション:[削除(Delete)]        |
| 空き領域:Enable                             | 空き領域:Enable                     |
| SSNインバウンド:                              | DKIMハード障害:                      |
| [Name]:SSNインバウンド                        | [Name]:DKIMハード障害                |
|                                         | <br>保存期間:14 日                   |
| デフォルトのアクション:[削除(Delete)]                | デフォルトのアクション:[削除(Delete)]        |
| 空き領域:Enable                             | 空き領域:Enable                     |
| 不適切なインバウンド:                             | パスワード保護受信:                      |
| [Name]:不適切なインバウンド                       | [Name] : Pwd Protected Inbound  |
| 保存期間:14 日                               | 保存期間:14 日                       |
| デフォルトのアクション:[削除(Delete)]                | デフォルトのアクション:[削除(Delete)]        |
| 空き領域:Enable                             | 空き領域:Enable                     |
| PVO隔離 – 発信コンテンツフィルタで使用                  |                                 |
| 銀行データアウトバウンド:                           | URL の悪意のあるアウトバウンド:              |
| [Name]:銀行データ発信                          | [Name]:URL の悪意のあるアウトバウンド        |
| 保存期間:14 日                               | 保存期間:14 日                       |
| デフォルトのアクション:[削除(Delete)]                | デフォルトのアクション:[削除(Delete)]        |
| 空き領域:Enable                             | 空き領域:Enable                     |
| SSNアウトパウンド:                             | URLカテゴリアウトパウンド:                 |
| [Name] : SSNアウトバウンド                     | [Name] : URLカテゴリアウトバウンド         |
|                                         |                                 |
| デフォルトのアクション:[削除(Delete)]                | デフォルトのアクション:[削除(Delete)]        |
| 空き領域:Enable                             | 空き領域:Enable                     |
| 个週切なアワトハワンド:                            | Password Protected Outbound:    |
| [Name]: 个週切なアワトハワンド                     | [Name] : Pwd Protected Outbound |
|                                         |                                 |
| テノオルトのアクション:[削陈(Delete)]                | テノオルトのアクション:[削除(Delete)]        |
| 至こ 限以:ENADIE<br>独白のアウト バウント             | 至こ 限以:ENable                    |
|                                         |                                 |
| [Name] 33日のデフトハラノト<br>クカ期間・44日          |                                 |
| 休行労间、14日<br>デフォルトのアクション・「地陸(Dalata)」    |                                 |
| フノッルトのアクンヨノ [削陈(Delete)]<br>空き領域・Encolo |                                 |
| 王こ頃は、Ellane                             |                                 |
| • すべてのPVO隔離を作成した後のPVOテ·                 | ーブルの外観を次に示します。                  |

| Quarantines                                                      |                             |                |                                     |      |        |          |  |  |
|------------------------------------------------------------------|-----------------------------|----------------|-------------------------------------|------|--------|----------|--|--|
| Add Policy Quarantine Search Across Quarantines                  |                             |                |                                     |      |        |          |  |  |
| Quarantine Name                                                  | Туре                        | Default Action | Last Message Quarantined On         | Size | Delete |          |  |  |
| Bank Data Inbound                                                | Centralized Policy          | 0              | Retain 14 days then Delete          |      | 0      | ۵.       |  |  |
| Bank Data Outbound                                               | Centralized Policy          | 0              | Retain 14 days then Delete          |      | 0      | ŵ        |  |  |
| DKIM Hard Fail                                                   | Centralized Policy          | 0              | Retain 14 days then Delete          |      | 0      | ŵ        |  |  |
| File Analysis                                                    | Advanced Malware Protection | 0              | Retain 1 hour then Release          |      | 0      |          |  |  |
| Inappropriate Inbound                                            | Centralized Policy          | 0              | Retain 14 days then Delete          |      | 0      | 1        |  |  |
| Inappropriate Outbound                                           | Centralized Policy          | 0              | Retain 14 days then Delete          |      | 0      | <b>a</b> |  |  |
| Outbreak<br>[Manage by Rule Summary]                             | Outbreak                    | 0              | Retention Varies<br>Action: Release |      | 0      |          |  |  |
| Policy                                                           | Centralized Policy          | 0              | Retain 10 days then Delete          |      | 0      | Û        |  |  |
| Proprietary Outbound                                             | Centralized Policy          | 0              | Retain 14 days then Delete          |      | 0      | ŵ        |  |  |
| Pwd Protected Inbound                                            | Centralized Policy          | 0              | Retain 14 days then Delete          |      | 0      | 窗        |  |  |
| Pwd Protected Outbound                                           | Centralized Policy          | 0              | Retain 14 days then Delete          |      | 0      | 1        |  |  |
| SPF Hard Fail                                                    | Centralized Policy          | 0              | Retain 14 days then Delete          |      | 0      | ۵.       |  |  |
| SPF Soft Fail                                                    | Centralized Policy          | 0              | Retain 14 days then Delete          |      | 0      | ŵ        |  |  |
| SpoofMail                                                        | Centralized Policy          | 0              | Retain 14 days then Delete          |      | 0      | ŵ        |  |  |
| SSN Inbound                                                      | Centralized Policy          | 0              | Retain 14 days then Delete          |      | 0      | 窗        |  |  |
| SSN Outbound                                                     | Centralized Policy          | 0              | Retain 14 days then Delete          |      | 0      | 1        |  |  |
| Unclassified                                                     | Unclassified                | 0              | Retain 30 days then Release         |      | 0      |          |  |  |
| URL Category Inbound                                             | Centralized Policy          | 0              | Retain 14 days then Delete          |      | 0      | ŵ        |  |  |
| URL Category Outbound                                            | Centralized Policy          | 0              | Retain 14 days then Delete          |      | 0      | ŵ        |  |  |
| URL Malicious Inbound                                            | Centralized Policy          | 0              | Retain 14 days then Delete          |      | 0      | 窗        |  |  |
| URL Malicious Outbound                                           | Centralized Policy          | 0              | Retain 14 days then Delete          |      | 0      | 1        |  |  |
| Virus                                                            | Antivirus                   | 0              | Retain 30 days then Delete          |      | 0      |          |  |  |
| Available space for Policy, Virus & Outbreak guarantines is 33G. |                             |                |                                     |      |        |          |  |  |

### ステップ3:着信コンテンツフィルタの作成

辞書がインポートされ、PVO検疫が作成されたら、着信コンテンツフィルタの作成を開始できます。

- •[メールポリシー] > [受信コンテンツフィルタ]に移動します。
- 作成する必要がある着信コンテンツフィルタのテーブルを次に示します。たとえば、次の表は、最初の表の作成方法を示すスクリーンショットです。

#### これらの着信コンテンツフィルタの作成

[Name] : Bank\_Data 次の2つの条件を追加します。 メッセージ本文または添付ファイル: スマートIDを含む:ABAルーティング番号 スマートIDを含む:クレジットカード番号 アクションを1つ追加: 隔離: メッセージを検疫に送信:「Bank Data Inbound(集中型)」 重複メッセージ:有効 (適用ルールは「1つ以上の条件が一致する場合」である必要があります) [Name] : SSN 条件を1つ追加: メッセージ本文または添付ファイル: スマートIDを含む:社会保障番号(SSN) アクションを1つ追加: 隔離: メッセージを検疫に送信:「SSNインバウンド(集中型)」

重複メッセージ:有効

[Name]:不適切 次の2つの条件を追加します。 メッセージ本文または添付ファイル: 辞書に用語が含まれています:下品 辞書に用語が含まれています:性的 内容 アクションを1つ追加: 隔離: メッセージを検疫に送信:「不適切なインバウンド(集中型)」 重複メッセージ:有効 [Name] : URL Category 条件を1つ追加: URLカテゴリ: カテゴリの選択: 大人、デート、フィルター回避、フリーウェアとシェアウェア、ギャンブル、 ゲーム、ハッキング、ランジェリーと水着、性的でないヌード、 パークされたドメイン、ピアファイル転送、ポルノ アクションを1つ追加: 隔離: メッセージを検疫に送信:「URL Category Inbound(集中型)」 重複メッセージ:有効 (注:このコンテンツフィルタでは、[セキュリティサービス]--> [URLフィルタリング]を有効 にする必要があります) [Name] : URL Malicious 条件を1つ追加: URLレピュテーション: URLレピュテーション:悪意のある(-10.0 ~ -6.0) アクションを1つ追加: 隔離: メッセージを検疫に送信:「URL Malicious Inbound(集中型)」 重複メッセージ:無効(\*\*\*\*元の隔離\*\*\*\*) [Name] : Password\_Protected 条件を1つ追加: プロテクトされている添付ファイル:1つ以上の添付ファイルが保護されています アクションを1つ追加: 隔離: メッセージを検疫に送信:「Pwd Protected Inbound(集中型)」 重複メッセージ:有効 [Name]: サイズ 10M 条件を1つ追加: メッセージサイズ: 以上:1.000万 アクションを1つ追加 メッセージタグの追加: [Term:NOOP (注:何らかのアクションが必要なので、ここではメッセージを「タグ付け」して操作を行い ません。コンテンツフィルタが「一致」していたという事実により、レポートに表示できま す。レポートに表示する「アクション」は必要ありません)。

[Name] : SPF\_Hard\_Fail 条件を1つ追加: SPF検証:「is」失敗 アクションを1つ追加: 隔離: メッセージを検疫に送信:「SPFハード障害(集中型)」 重複メッセージ:有効 (注:「is Fail」はハードSPF障害であり、ドメインの所有者から、SPFレコードにリストされ ていない送信者から受信したすべての電子メールをドロップするように指示されたことを意 味します。最初は、「重複メッセージ」を使用し、元のメッセージを隔離する前に1週間か 2週間の障害を確認することをお勧めします(重複メッセージをオフにします)。 [Name] : SPF\_Soft\_Fail 条件を1つ追加: SPF検証:「is」ソフトフェイル アクションを1つ追加: 隔離: メッセージを検疫に送信:「SPFソフト障害(集中型)」 重複メッセージ:有効 [Name] : DKIM Hardfail Copy 条件を1つ追加: DKIM認証:ハードフェイル 次の2つのアクションを追加します。 ヘッダーの追加/編集: ヘッダー名:Subject [Prepend to the Value of Existing Header]をクリックし、次のように入力します。[コピー - リリースしない!" 隔離: メッセージを検疫に送信:「DKIMハード障害(集中型)」 重複メッセージ:有効 (注:メッセージのコピーを最初に検疫します)。 [Name] : DKIM\_Hardfail\_Original 条件を1つ追加: DKIM認証:ハードフェイル アクションを1つ追加: 隔離: メッセージを検疫に送信:「DKIMハード障害(集中型)」 重複メッセージ:Disabled (注:PavPalドメインとeBavドメイン用に別の受信メールポリシー行を作成し、DKIM検証に 合格する必要があることが分かっているドメインに対してこのコンテンツフィルタを使用し ます)。 [Name] : Spoof SPF Failures [One Condition]を追加しますが、[SOFTFAIL]と[Hardfail]の両方がオンになっています。 SPF検証:「is」ソフトフェイルと「Fail」をクリック (したがって、[Softfail]と[Fail]の2つのチェックボックスをクリックしました)。 アクションを1つ追加: 隔離: メッセージを検疫に送信:「SpoofMail(集中型)」 重複メッセージ:Enable (注:このコンテンツフィルタを使用して、自分のドメイン(スプーフィング)から送信する 電子メールの着信に対するアクションを実行します。コピーを検疫するアクションセットか ら開始し、SpoofMail検疫を数週間確認した後、SPF TXT DNSレコードを変更してすべての正 当な送信者を追加できます。また、ある時点で、重複メッセージチェックボックスを無効に

して元のコンテンツフィルタを検疫できます)。

### 例として、送信する前にBank\_Dataコンテンツフィルタが次のようになります。

| Content F    | Content Filter Settings     |                |  |  |  |  |  |
|--------------|-----------------------------|----------------|--|--|--|--|--|
|              | Name:                       | Bank_Data      |  |  |  |  |  |
| RL Filtering | Currently Used by Policies: | Default Policy |  |  |  |  |  |
|              | Description:                |                |  |  |  |  |  |
|              | Order:                      | 1 (of 7)       |  |  |  |  |  |

| Conditions                                                |                            |                             |        |  |  |  |  |
|-----------------------------------------------------------|----------------------------|-----------------------------|--------|--|--|--|--|
| Add Condition Apply rule: If one or more conditions match |                            |                             |        |  |  |  |  |
| Order                                                     | Condition                  | Rule                        | Delete |  |  |  |  |
| 1                                                         | Message Body or Attachment | body-contains("*aba", 1)    | 窗      |  |  |  |  |
| 2 🔺                                                       | Message Body or Attachment | body-contains("*credit", 1) | 畲      |  |  |  |  |

| Actions    |            |                                           |        |  |  |  |
|------------|------------|-------------------------------------------|--------|--|--|--|
| Add Action |            |                                           |        |  |  |  |
| Order      | Action     | Rule                                      | Delete |  |  |  |
| 1          | Quarantine | duplicate-quarantine("Bank Data Inbound") | 窗      |  |  |  |

### すべての着信コンテンツフィルタを作成した後、テーブルは次のようになります。

| Filters      |                        |                                |            |        |
|--------------|------------------------|--------------------------------|------------|--------|
| Add F        | ilter                  |                                |            |        |
| Order        | Filter Name            | Description   Rules   Policies | Duplicate  | Delete |
| 1            | URLMalicious           | Not in use                     | B          | Û      |
| 2            | URLCategory            | Not in use                     | B.         | ŵ      |
| 3            | SPFHardFail            | Not in use                     | 0 <u>0</u> | ŵ      |
| 4            | Bank_Data              | Not in use                     | 0          | ŵ      |
| 5            | SSN                    | Not in use                     | B.         | 1      |
| 6            | Inappropriate          | Not in use                     | B          | ŵ      |
| 7            | URL_Category           | Not in use                     | 8          | ŵ      |
| 8            | URL_Malicious          | Not in use                     | E          | ŵ      |
| 9            | Password_Protected     | Not in use                     | 8          | ŵ      |
| 10           | Size_10M               | Not in use                     | 6          | ŵ      |
| 11           | SPF_Hard_Fail          | Not in use                     | 0e         | ŵ      |
| 12           | SPF_Soft_Fail          | Not in use                     | E.         | 1      |
| 13           | DKIM_Hardfail_Copy     | Not in use                     | 6          | ŵ      |
| 14           | DKIM_Hardfail_Original | Not in use                     | 6          | ŵ      |
| 15           | Spoof_SPF_Failures     | Not in use                     | B          | 1      |
| 15<br>Edit F | Spoof_SPF_Failures     | Not in use                     |            | 1      |

「ポリシー」機能が選択され(中央のポリシーハイパーテキストが表示されます)、中央の列に は、コンテンツフィルタが適用された受信メールポリシーが表示されます。どの着信メールポリ シーにも適用されていないため、「Not in use」と表示されます。

#### <u>着信メールポリシーへの着信コンテンツフィルタの適用</u>

- 次のとおりに移動します。"[Mail Policies] > [Incoming Mail Policies]
- [Default Policy]の[Content Filters]セルの[Disabled]テキストをクリックします。
- ・プルダウンメニューのボタンは、[コンテンツフィルタを無効にする]に設定されています。
- •ボタンをクリックし、[コンテンツフィルタを有効にする]に設定すると、作成されたすべての

着信コンテンツフィルタがすぐに表示されます。

- DKIM\_Hardfail\_OriginalとSpoof\_SPF\_Failuresを除くすべてのフィルタを有効にします。
- 「Submit」と「Commit」です。

#### <u>ドメインのeBay & PaypalおよびSpoof Eメール保護のDKIM検証</u>

これら2つのトピックには、DKIM検証とSPF検証を利用するコンテンツフィルタが含まれます。 したがって、まず、DKIMとSPFの両方の検証が有効になっていることを確認する必要があります 。

#### <u>1.メールフローポリシー内でDKIMとSPFの検証を有効にする</u>

- 次のとおりに移動します。[Mail Policies] > [Mail Flow Policies]
- [Accept]の[Connection Behavior]を持つすべてのメールフローポリシー内で、DKIMとSPFの 検証を有効にします。
- 下のハイパーテキスト「Default Policy Parameters」をクリックして、「DKIM Verification」
  を「On」に設定し、「SFP/SIDF Verification」を「On」に設定します。
- 「送信」と「コミット」をクリックします。
- [Mail Flow Policies]テーブルが表示されます。「Behavior」という名前の列を見**て、「** Behavior」を「Relay」に設定したメールフローポリシーを**編集します**
- ・これらのメールフローポリシーのDKIMとSPFの両方の検証を「オフ」にします。
- •「送信」と「コミット」をクリックします。

ESAがExchangeメールサーバから送信を受け取った電子メールのDKIMまたはSPF検証を実行し ないようにします。ほとんどの設定では、「RELAYED」メールフローポリシーは、リレーの動 作を持つ唯一の行です。

#### <u>2. eBayおよびPaypalの新しい着信メールフローポリシーを作成します</u>

eBayおよびPaypalから受信したインバウンド電子メールは、常にDKIM検証に合格する必要があります。したがって、これらのドメインからの電子メールにDKIM\_Hardfail\_Original Incoming Content Filterを使用する別の着信メールポリシーを作成します。

- 次のとおりに移動します。"[Mail Policies] > [Incoming Mail Policies]
- •[ポリシーの追加]ボタンをクリックします。
- [Name: **DKIM Hardfail Original**]
- ポリシーの横の [レポート(Report)] 「**ユーザの追加…」** をクリックして、クエリーを実行 します。

次の設定パネルでは、この新しい着信メールポリシーに一致するメッセージを定義できます。こ こでは、[Sender](設定パネルの左側)の基準だけを定義します。

・クリック 「次の送信者」 オプションボタンをクリックし、[電子メールアドレス]テーブルに 「@」と入力します。ebay.com, @paypal.com"

| Add | User                                                        |
|-----|-------------------------------------------------------------|
| 0   | Any Sender                                                  |
| 0   | Following Senders                                           |
| 0   | Following Senders are Not                                   |
|     | Email Address:                                              |
|     | @ebay.com, @paypal.com                                      |
|     |                                                             |
|     | (e.g. user@example.com, user@, @example.com, @.example.com) |

- ポリシーの横の [レポート (Report)] **"OK"** ボタンをクリックします。
- クリック」Submit".

<u>3.ドメインの新しい受信メールフローポリシーの作成(スプーフィング保護)</u>

このセクションの手順では、自分のドメインの[From]電子メールアドレスを持ち、SPFの検証に 失敗している受信メールに対してアクションを実行できます。もちろん、これはDNSでSPFテキ ストレコードをすでに公開している場合に依存します。ドメインのSPFテキストリソースレコー ドを作成または公開していない場合は、これらの手順をスキップします。

- 次のとおりに移動します。"[Mail Policies] > [Incoming Mail Policies]
- [ポリシーの追加]ボタンをクリックします。
- [Name: **Spoof\_Protection**]
- ポリシーの横の [レポート(Report)] 「**ユーザの追加…」** をクリックして、クエリーを実行します。

次の設定パネルでは、この新しい[受信メールポリシー(Incoming Mail Policy)]行に一致するメッセ ージを定義できます。[Sender](設定パネルの左側)の条件だけを定義します。

 ・ポリシーの横の [レポート(Report)]「次の送信者」 オプションボタンをクリックし、[電子 メールアドレス:]テキストボックスにドメインを入力します。私にとって、私のドメインは "@unc-hamiltons.com"です

| Add     | l User                                                      |  |  |  |  |  |  |
|---------|-------------------------------------------------------------|--|--|--|--|--|--|
| $\circ$ | Any Sender                                                  |  |  |  |  |  |  |
| 0       | Following Senders                                           |  |  |  |  |  |  |
| 0       | Following Senders are Not                                   |  |  |  |  |  |  |
|         | Email Address:                                              |  |  |  |  |  |  |
|         | @unc-hamiltons.com                                          |  |  |  |  |  |  |
|         | A                                                           |  |  |  |  |  |  |
|         | (e.g. user@example.com, user@, @example.com, @.example.com) |  |  |  |  |  |  |

#### • クリック」**Submit"**.

[受信メールポリシー(Incoming Mail Policies)]テーブルが再度表示されますが、[デフォルトポリシー(Default Policy)]の上に2番目の新しい[メールポリシー(Mail Policy)]行があります。

•新しい行の[コン**テンツ**フィルタ]セルの(デフォルトを使用)ハイパーテキストをクリックし

ます。

- ・プルダウンメニューを[コンテンツフィルタ(カスタマイズ設定)を有効にする]に切り替えます。
- 「Spoof\_SPF\_Failures」をチェックして、「DKIM\_Hardfail\_Copy」と「 DKIM\_Hardfail\_Original」の両方がチェックされていないことを確認します。
- [Submit]と[Commit changes]をクリックします。

[受信メールポリシー]テーブルは次のようになります。

| Policie | Policies               |                                                                                  |                                                                              |                                                                                            |               |                                                             |                                 |        |  |
|---------|------------------------|----------------------------------------------------------------------------------|------------------------------------------------------------------------------|--------------------------------------------------------------------------------------------|---------------|-------------------------------------------------------------|---------------------------------|--------|--|
| Add P   | Add Policy             |                                                                                  |                                                                              |                                                                                            |               |                                                             |                                 |        |  |
| Order   | Policy Name            | Anti-Spam                                                                        | Anti-Virus                                                                   | Advanced Malware Protection                                                                | Graymail      | Content Filters                                             | Outbreak Filters                | Delete |  |
| 1       | DKIM Hardfail Original | (use default)                                                                    | (use default)                                                                | (use default)                                                                              | (use default) | URLMalicious<br>URLCategory<br>SPFHardFail<br>Bank_Data     | (use default)                   | â      |  |
| 2       | Spoof_Protection       | (use default)                                                                    | (use default)                                                                | (use default)                                                                              | (use default) | URLMalicious<br>URLCategory<br>SPFHardFail<br>Bank_Data     | (use default)                   | â      |  |
|         | Default Policy         | IronPort Intelligent Multi-Scan<br>Positive: Quarantine<br>Suspected: Quarantine | Sophos<br>Encrypted: Deliver<br>Unscannable: Deliver<br>Virus Positive: Drop | File Reputation<br>Unscannable: Deliver<br>Malware File: Drop<br>Pending Analysis: Deliver | Disabled      | URLMalicious<br>URLCategory<br>SPFHardFail<br>Bank_Data<br> | Retention Time:<br>Virus: 1 day |        |  |

### <u> ステップ 4:発信コンテンツフィルタの作成</u>

•[メールポリシー] > [送信コンテンツフィルタ]に移動します。

 作成する必要がある発信コンテンツフィルタのテーブルを次に示します。 これらの発信コンテンツフィルタの作成 [Name] : Bank\_Data 次の2つの条件を追加します。 メッセージ本文または添付ファイル: スマートIDを含む:ABAルーティング番号 スマートIDを含む:クレジットカード番号 アクションを1つ追加: 隔離: メッセージを検疫に送信:「Bank Data Outbound(集中型)」 重複メッセージ:有効 (適用ルールは「1つ以上の条件が一致する場合」である必要があります) [Name] : SSN 条件を1つ追加: メッセージ本文または添付ファイル: スマートIDを含む:社会保障番号(SSN) アクションを1つ追加: 隔離: メッセージを検疫に送信:「SSNアウトバウンド(集中型)」 重複メッセージ: 有効 [Name]:不適切 次の2つの条件を追加します。 メッセージ本文または添付ファイル: 辞書に用語が含まれています:下品 辞書に用語が含まれています:性的 内容 アクションを1つ追加: 隔離: メッセージを検疫に送信:「不適切なアウトバウンド(集中型)」 重複メッセージ:有効

[Name] : URL\_Category 条件を1つ追加: URLカテゴリ: カテゴリの選択: 大人、デート、フィルター回避、フリーウェアとシェアウェア、ギャンブル、 ゲーム、ハッキング、ランジェリーと水着、性的でないヌード、 パークされたドメイン、ピアファイル転送、ポルノ アクションを1つ追加: 隔離: メッセージを検疫に送信:「URL Category Outbound (集中型)」 重複メッセージ:有効 [Name] : URL\_Malicious 条件を1つ追加: URLレピュテーション: URLレピュテーション:悪意のある(-10.0 ~ -6.0) アクションを1つ追加: 隔離: メッセージを検疫に送信:「URL Malicious Outbound(集中型)」 重複メッセージ: 無効(\*\*\*\*元の隔離\*\*\*\*) [Name] : Password Protected 条件を1つ追加: プロテクトされている添付ファイル:1つ以上の添付ファイルが保護されています アクションを1つ追加: 隔離: メッセージを検疫に送信:「Pwd Protected Outbound(集中型)」 重複メッセージ:有効 [Name]: サイズ\_10M 条件を1つ追加: メッセージサイズ: 以上:1,000万 アクションを1つ追加: メッセージタグの追加: [Term:NOOP (注:何らかのアクションが必要なので、ここではメッセージを「タグ付け」して操作を行い ません。コンテンツフィルタが「一致」していたという事実により、レポートに表示できま す。レポートに表示する「アクション」は必要ありません)。 [Name]:独自 条件を1つ追加: メッセージ本文または添付ファイル: 辞書に用語が含まれています:独自 アクションを1つ追加: 隔離: メッセージを検疫に送信:「独自(中央集中型)」 重複メッセージ:有効

[Policies]機能が選択されている(中央の[Policies]ハイパーテキストが表示される)ため、中央の 列にコンテンツフィルタが適用されている発信メールポリシーが表示されます。送信メールポリ シーに適用されていないため、[Not in use]が表示されます。

• 次のとおりに移動します。"[Mail Policies] > [Outgoing Mail Policies]

デフォルトポリシーの[コンテンツフィルタ]セルの[無効]テキストをクリックします。

プルダウンメニューのボタンは、[コンテンツフィルタを無効にする]に設定されます。

•ボタンをクリックし、[コンテンツフィルタを有効にする]に設定すると、作成されたすべての

発信コンテンツフィルタがすぐに表示されます。

- •**すべてのフィルタ**を「有効」にします。
- •「Submit」と「Commit」を選択します。

# 要約

これで、着信および発信コンテンツフィルタの初期ベストプラクティスが実装されました。ほと んどの(すべてではない)コンテンツフィルタは、検疫アクションを使用し、[重複メッセージ]オ プションをチェック(有効)します。このオプションは、元の電子メールのコピーのみを配置し 、電子メールの配信を妨げませんでした。これらのコンテンツフィルタの目的は、インバウンド とアウトバウンドを企業に流れる電子メールのタイプに関する情報を収集できるようにすること です。

ただし、コンテンツフィルタレポートを実行し、隔離に保存された電子メールコピーを調べた後、[重複メッセージ]チェックボックスをオフにして、コピー/複製ではなく元の電子メールを隔離 に配置することを推奨します。